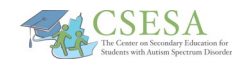

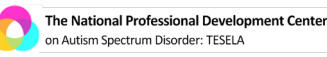

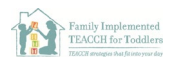

## Joining Canvas

- 1. **Do NOT** use Canvas with the Internet Explorer browser.
- 2. Your school should send you the link to login to your Canvas site.
- 3. Your first screen is called the **Dashboard**. It has a colored card for each of your courses.

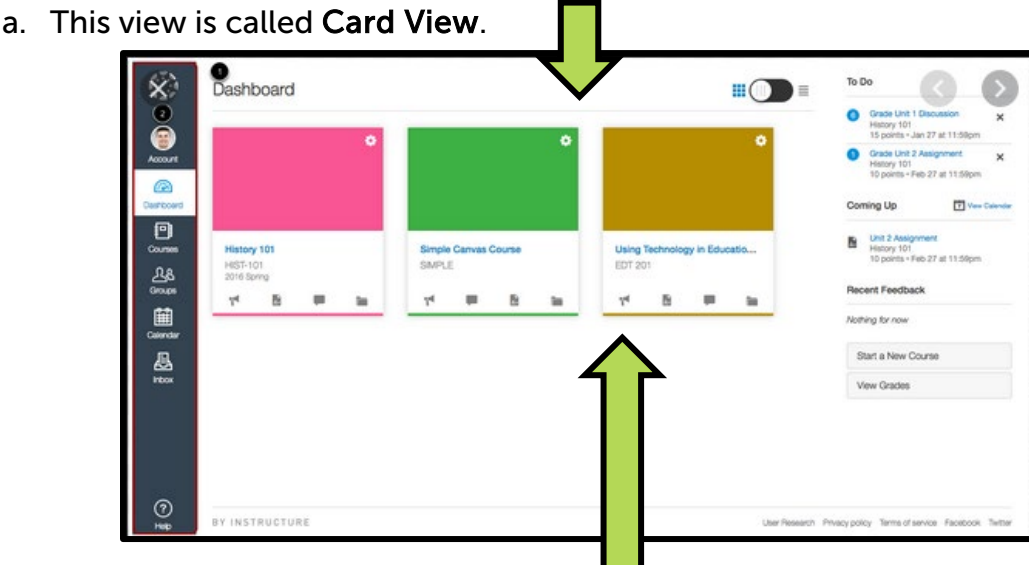

- 4. Icons on the bottom of each class tile will take you to:
  - a. Announcements
  - b. Assignments
  - c. Discussion
  - d. Files
- 5. Choose **List View** to see all your assignments organized by due date. You can check these off when you are finished.

| Dashboard                       |                                                                        |                                                         |
|---------------------------------|------------------------------------------------------------------------|---------------------------------------------------------|
|                                 |                                                                        | Card View<br>✓ Card View<br>List View<br>Recent Activit |
| Dashboard                       | D (B) Silvere                                                          | Today + 🖻 🚇 :                                           |
| INTRODUCTION TO PSYCHOL-<br>OGY | PATRODUCTION TO PSYCHOLOGY ASSIGNMENT<br>Paper #2: Brains and Behavior | (MISSING) 25 PTS<br>DUE 0-59 PM                         |
| MUSIC THEORY                    | P MUSIC THEORY DISCUSSION Plitch yourself:                             | (MISSING) DUE:9:39 PM                                   |
| luesday, July 31                |                                                                        |                                                         |

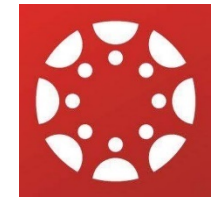

6. Use the **Inbox** feature to message your teachers with any questions.

Autism Evidence & Practic

AFIRM Autism Focused Intervention Resources & Modules

7. Click on any course from the **Card View** to see the information for each class. Each course has tabs to help you find class content, syllabus, assignments, and discussion information.

8. Assignments are listed on the right side of the page also. Make sure you click *Submit Assignment* to turn your work in.

bmitting a text entry box or a file upload

- Submit Assignment
- 9. The grades tab will have your course grade information.

Module

Syllabus Grades Announcer Discussion People Pages Files Outcomes

Biology 101 ✓ Due Date Announce Due re Out of Discussion gy 101 Jan 22 by 11:59pm ゆな田 People 35 50 Pages Files Mar 12 by 11:59pm 100 Outo Quizzes Mar 26 by 11:59pm 10 ta Conferences Collaboration Mar 26 by 11:59pm (MISSING) 0 0

| Helpful Resources:                       |                                            |  |  |
|------------------------------------------|--------------------------------------------|--|--|
| Student Guide to Canvas Dashboard:       | Canvas Tips for Students:                  |  |  |
| https://vimeo.com/channels/1325715/74677 | https://gcccd.instructure.com/courses/1924 |  |  |
| <u>642</u>                               | 8/pages/7-dot-1-canvas-tips-for-students   |  |  |

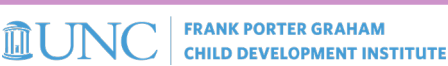

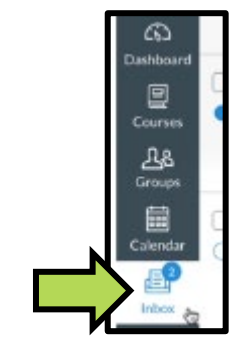

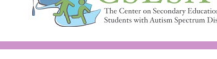

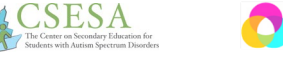

An ecosystem is a community made up of living organisms and their en

## The National Professional Development Center on Autism Spectrum Disorder: TESELA

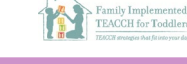

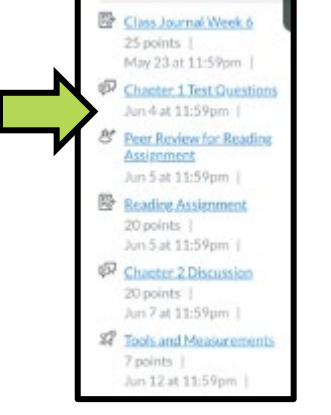